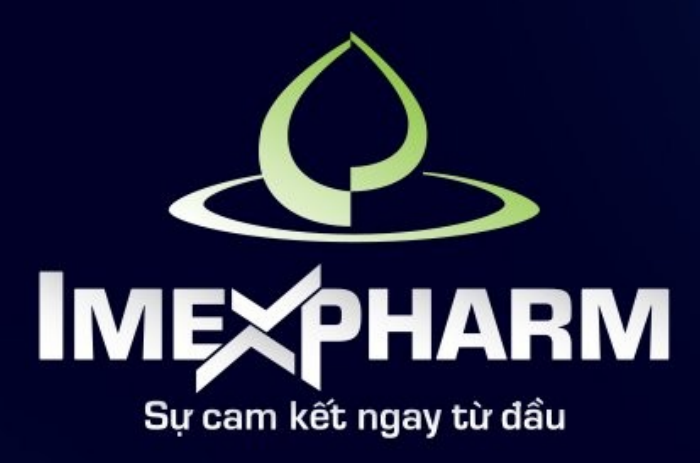

# **ĐẠI HỘI ĐỒNG CỔ ĐÔNG THƯỜNG NIÊN 2024** THE 2024 ANNUAL GENERAL MEETING OF SHAREHOLDERS

HƯỚNG DẪN TẢI TÀI LIỆU ĐẠI HỘI & KHAI BÁO ỦY QUYỀN

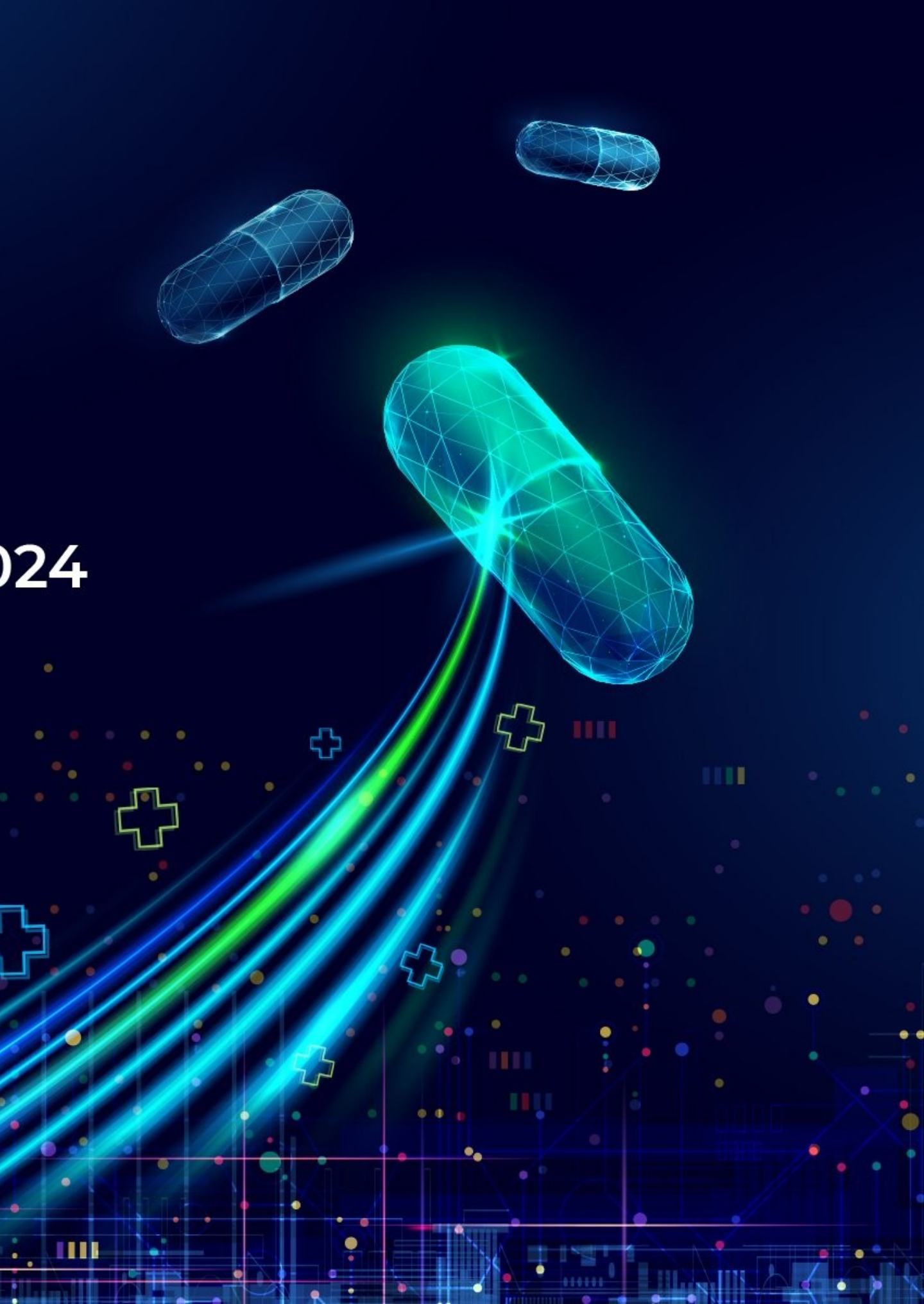

# **BƯỚC 1: CHUẨN B**Ị

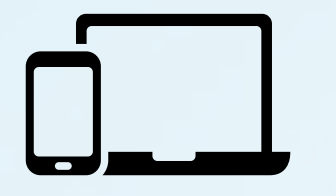

Máy tính, điện thoại thông minh, hoặc máy tính bảng có loa, microphone và camera/webcam

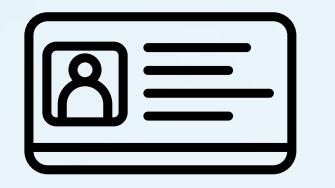

Các loại giấy tờ tùy thân như CMND/CCCD/Hộ chiếu đã sử dụng để đăng ký tài khoản chứng khoán để sở hữu cổ phiếu

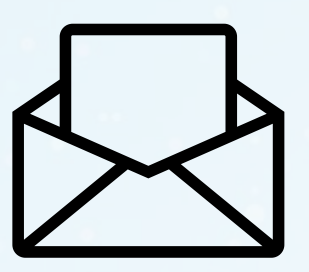

Thư mời dự họp

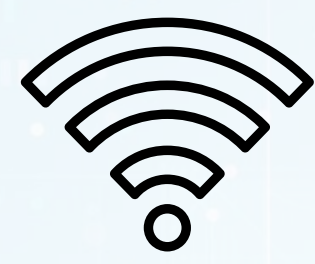

Kết nối Internet/4G ổn định

### **BƯỚC 2: ĐĂNG NHẬP ĐẠI HỘI CỔ ĐÔNG**

Cổ đông mở **mã QR** hoặc truy cập liên kết (<u>https://dhcd2024.imexpharm.com</u>) được in trong Thư mời dự họp hoặc đính kèm trong Email mời dự họp.

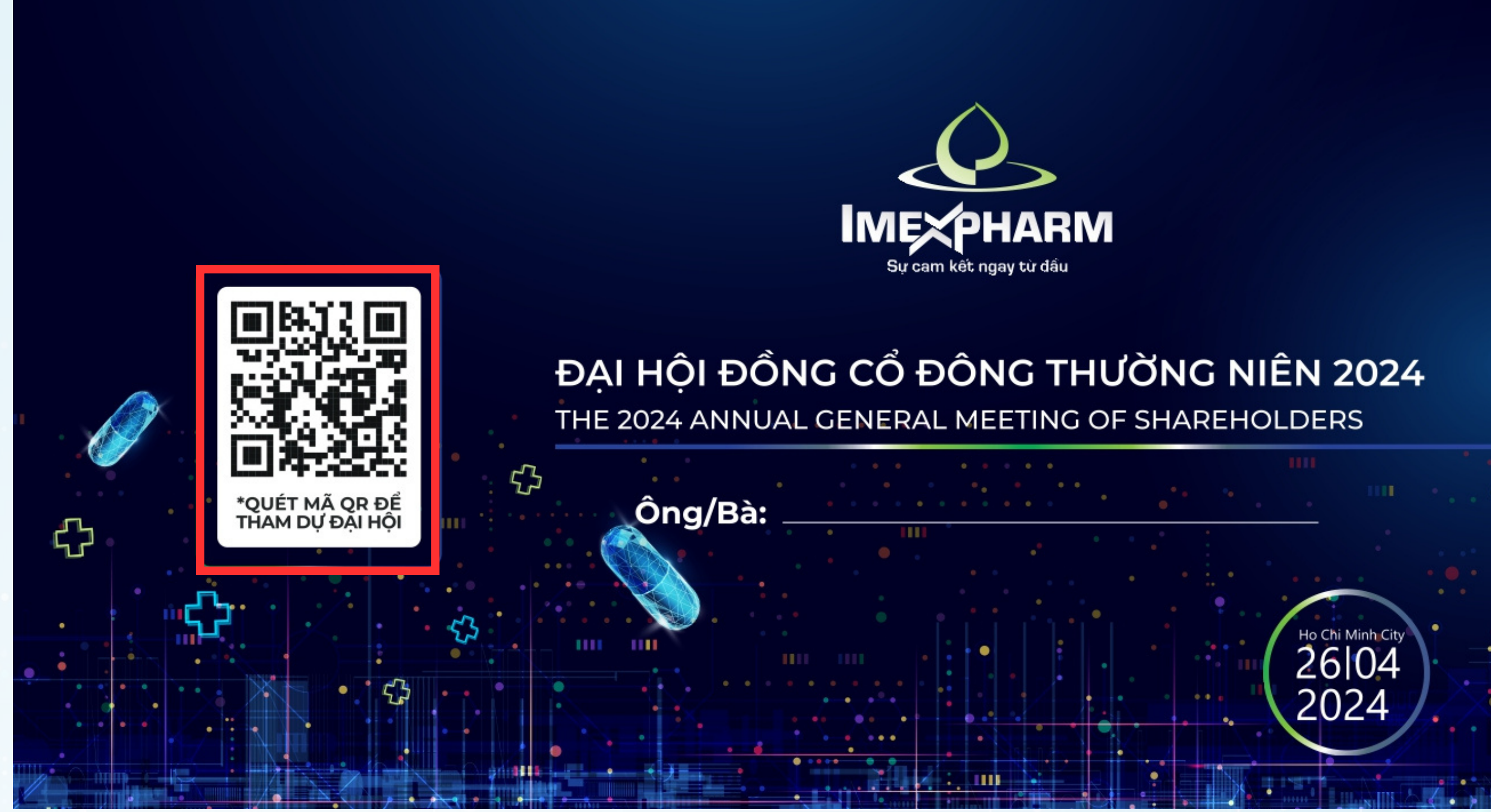

## BƯỚC 2: ĐĂNG NHẬP ĐẠI HỘI CỔ ĐÔNG

Cổ đông sử dụng điện thoại thông minh, máy tính bảng, laptop có kết nối Internet và mở máy ảnh (Camera) hoặc ứng dụng Zalo để quét mã QR. Sau khi quét QR thành công, liên kết đăng nhập Đại hội trực tuyến sẽ hiển thị trên màn hình.

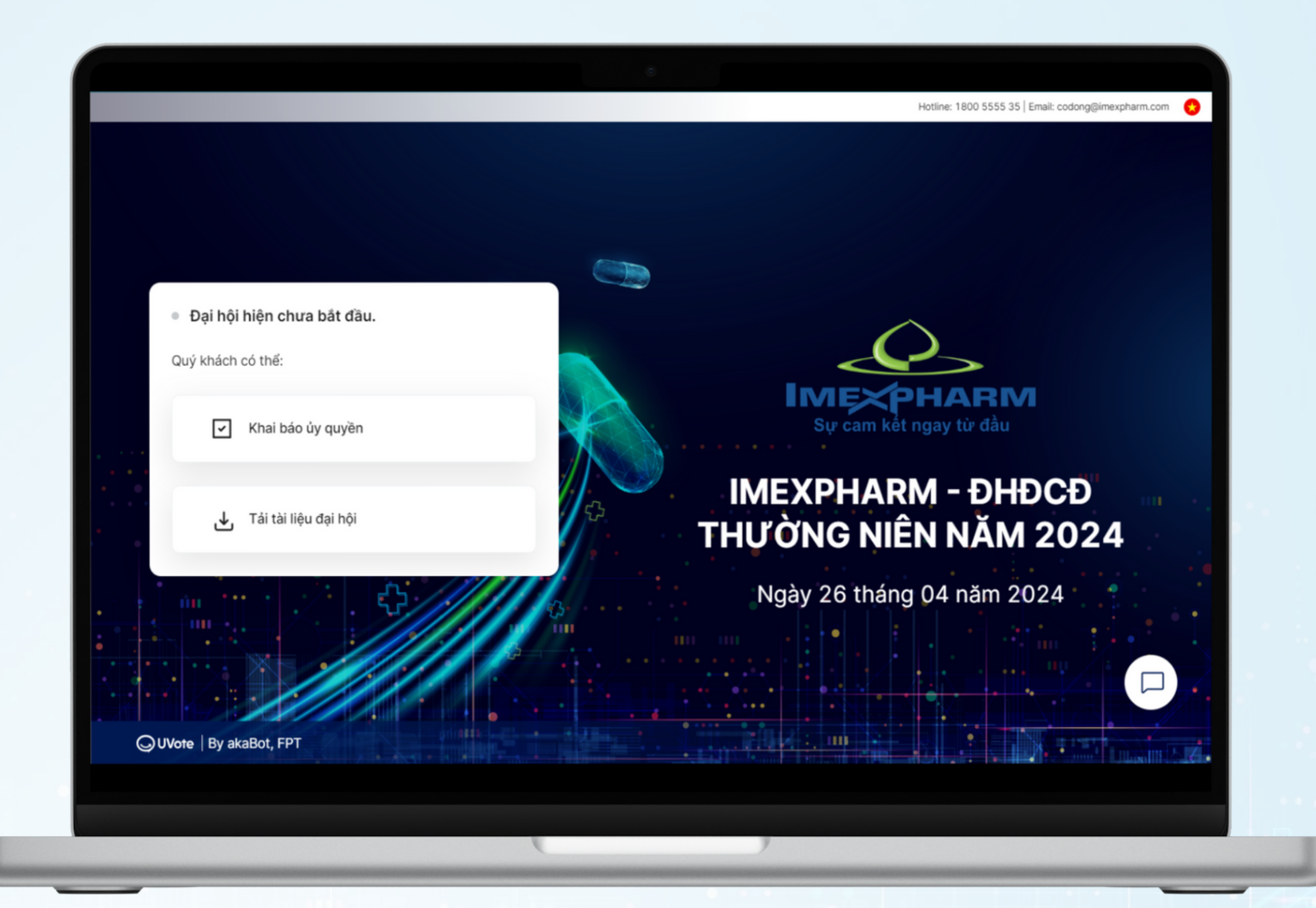

### **BƯỚC 3: TẢI TÀI LIỆU ĐẠI HỘI**

Cổ đông nhấn **Tải tài liệu đại hội** để tải về máy tài liệu sử dụng trong Đại hội

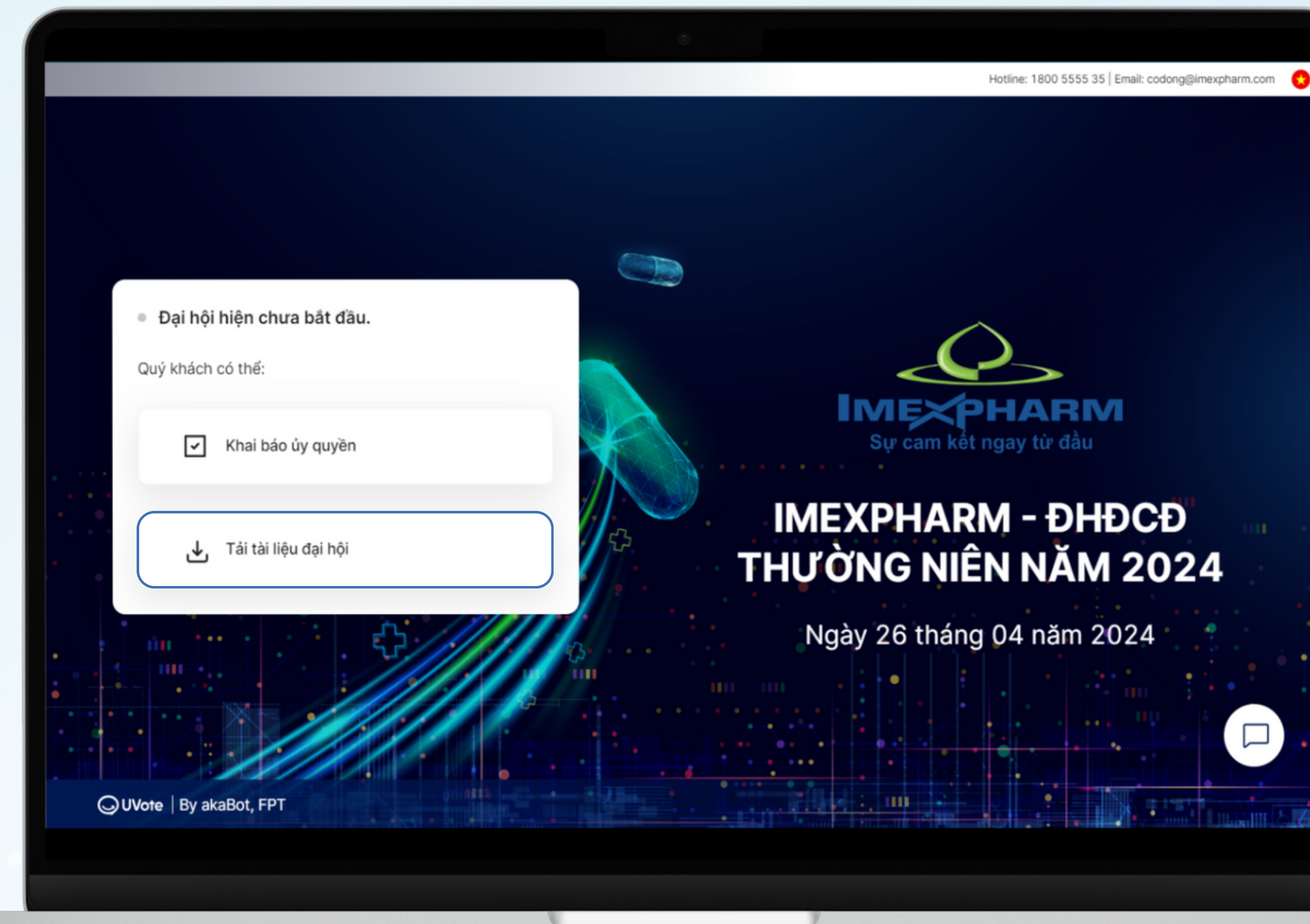

# **BƯỚC 3: TẢI TÀI LIỆU ĐẠI HỘI**

Màn hình hiển thị **Danh sách tài liệu đại hội**, quý cổ đông chọn tài liệu đang hiển thị và nhấn **Tải về** 

| Danh sách tài | Danh sách tài liệu đại hội |      |
|---------------|----------------------------|------|
| Tài liệu      | Liên kết                   |      |
| Tên tài liệu  |                            |      |
|               |                            |      |
|               | No data                    |      |
|               |                            | Ηľ   |
|               |                            | ric. |

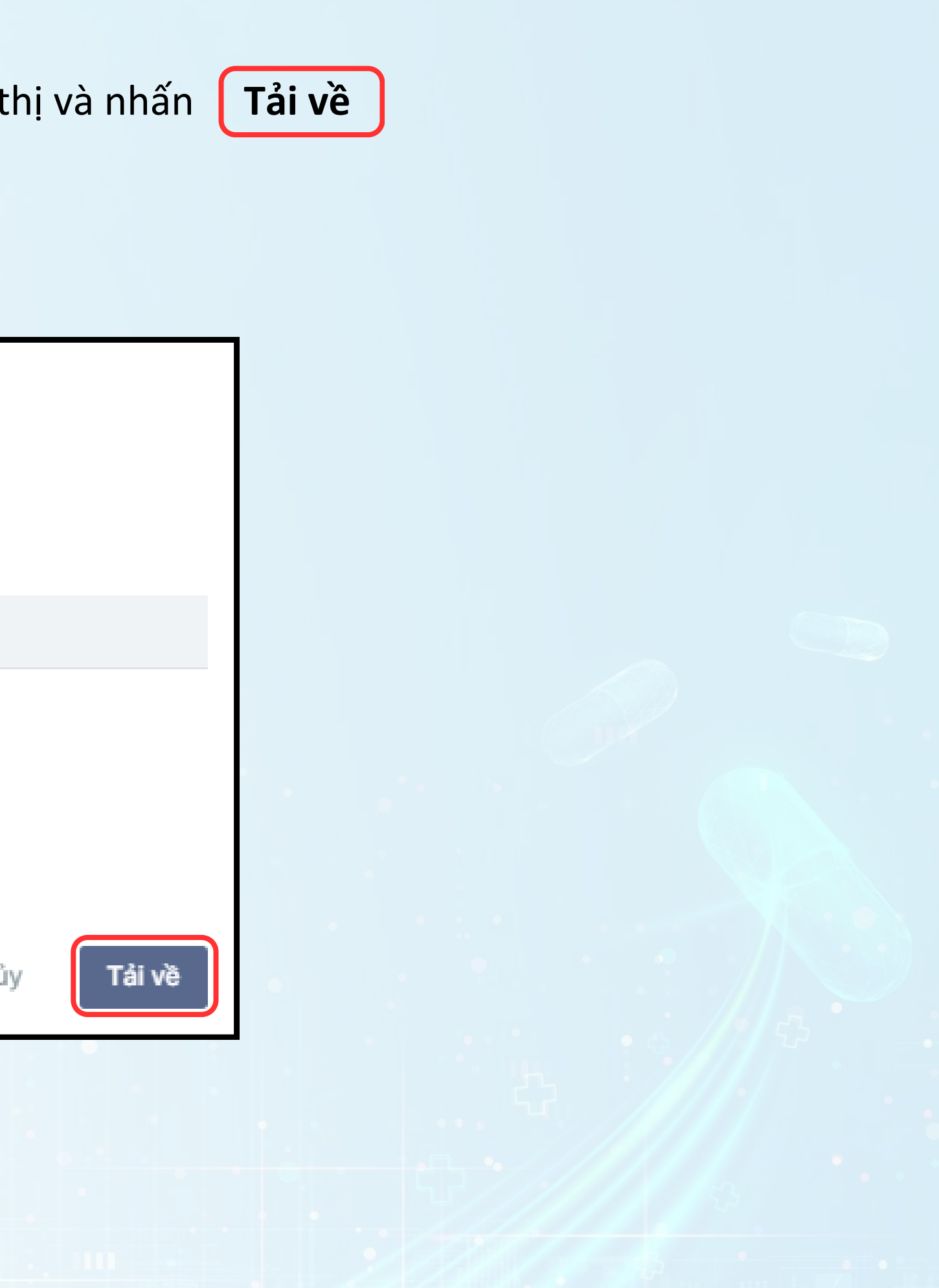

# HƯỚNG DẪN KHẠI BÁO ỦY QUYỀN

53

Ş

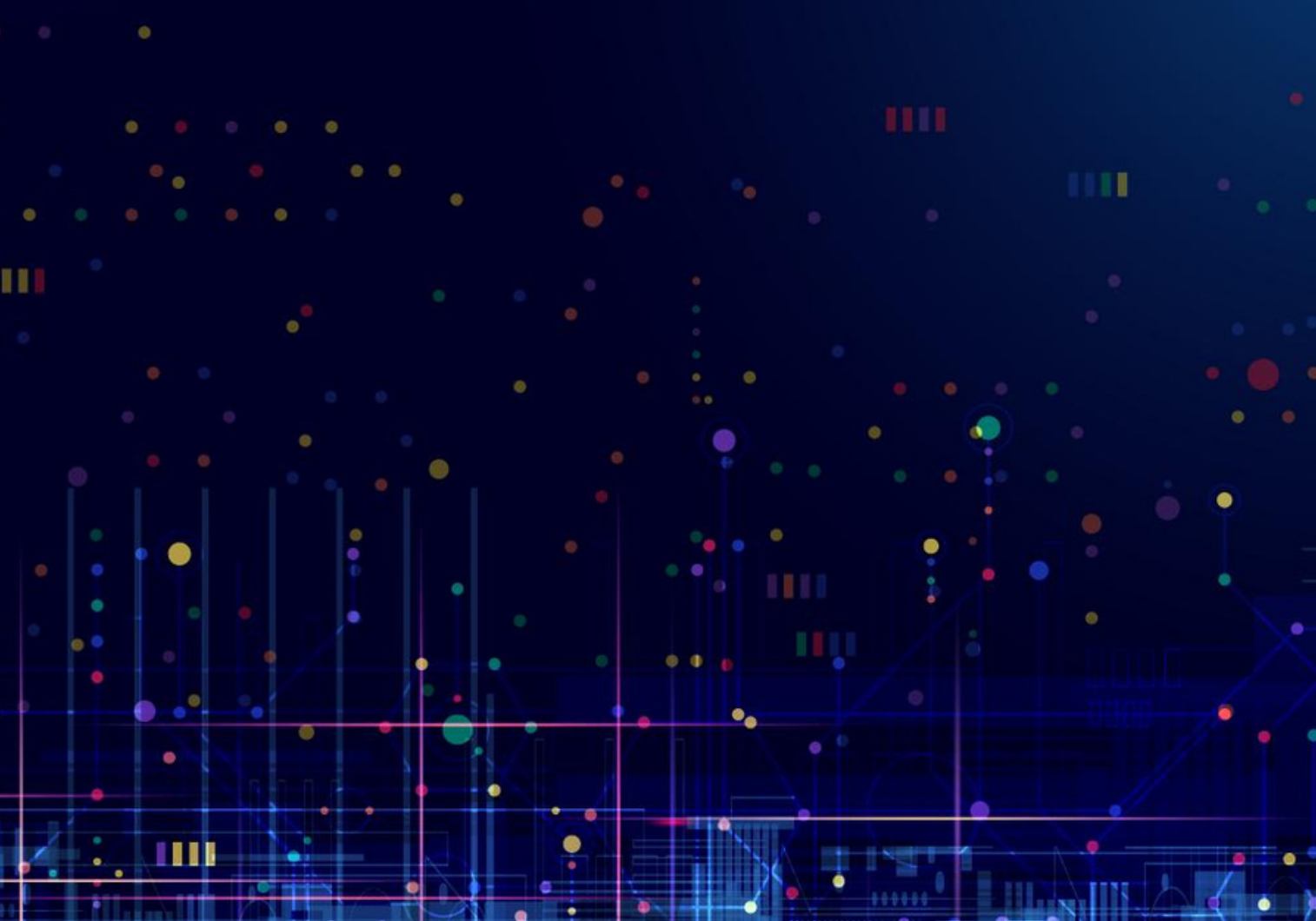

**BƯỚC 1: ĐĂNG NHẬP** 

Tại trang chủ, cổ đông nhấn **Khai báo ủy quyền** 

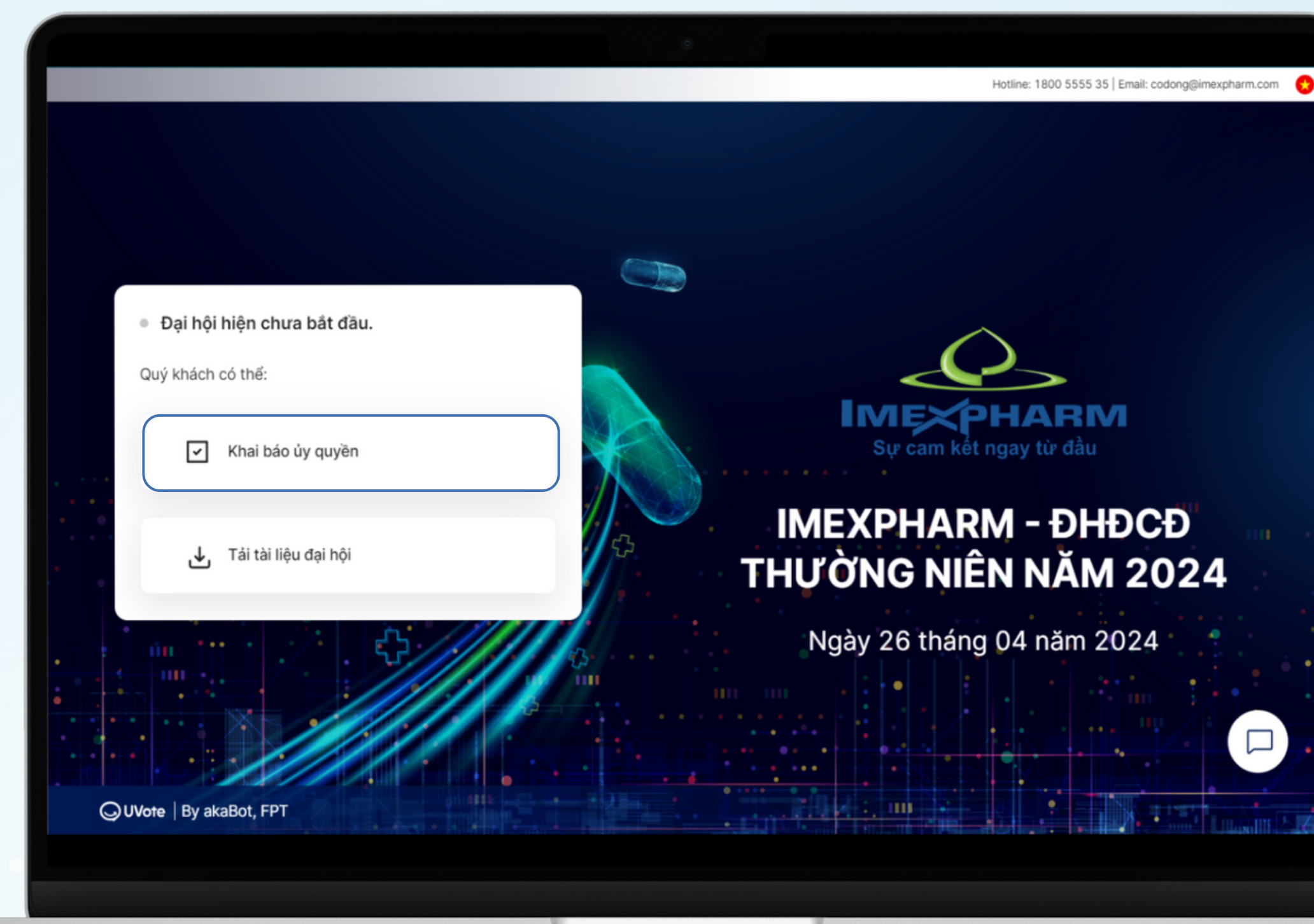

### **BƯỚC 1: ĐĂNG NHẬP**

Quý Cổ đông nhập Số sở hữu chứng khoán/CMND/CCCD/Hộ chiếu đã đăng ký tài khoản chứng khoán. Sau đó nhấn TIẾP TỤC

Đăng nhập: Số đăng ký sở hữu, Số CMND \* 038180000012 Tiếp tục Quay lại OUVote | By akaBot, FPT

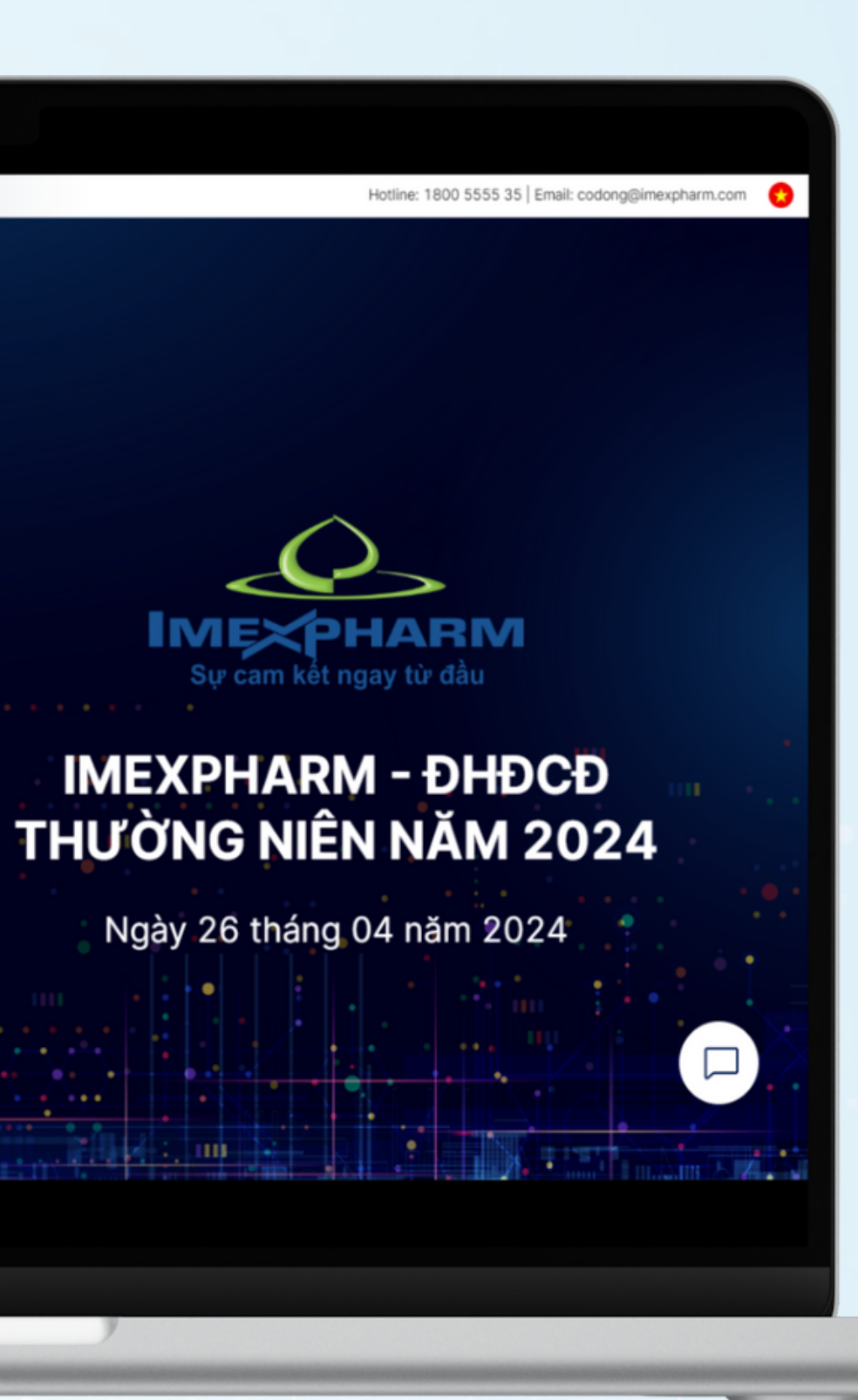

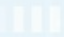

### **BƯỚC 1: ĐĂNG NHẬP**

Quý Cổ đông chọn hình thức xác thực đăng nhập bằng một trong hai hình thức sau đây:

- Mã OTP nếu cổ đông có số điện thoại hay email đăng ký tài khoản chứng khoán
- eKYC (Chỉ dành cho thiết bị có camera) nếu cổ đông không có số điện thoại hoặc email đăng ký tài khoản chứng khoán

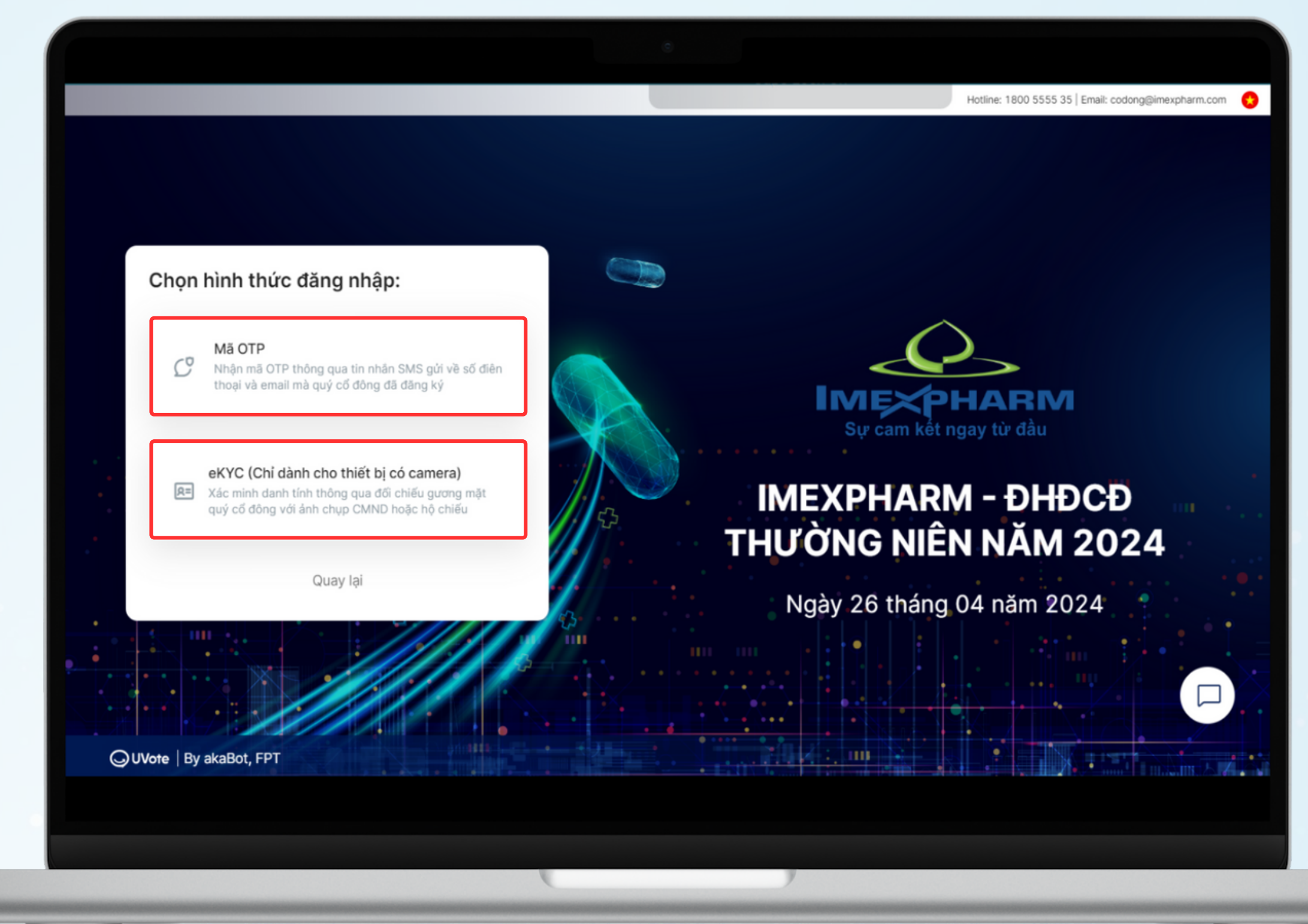

### **BƯỚC 2: XÁC THỰC ĐĂNG NHẬP (OTP)**

Quý Cổ đông chọn hình thức xác thực đăng nhập bằng Mã OTP

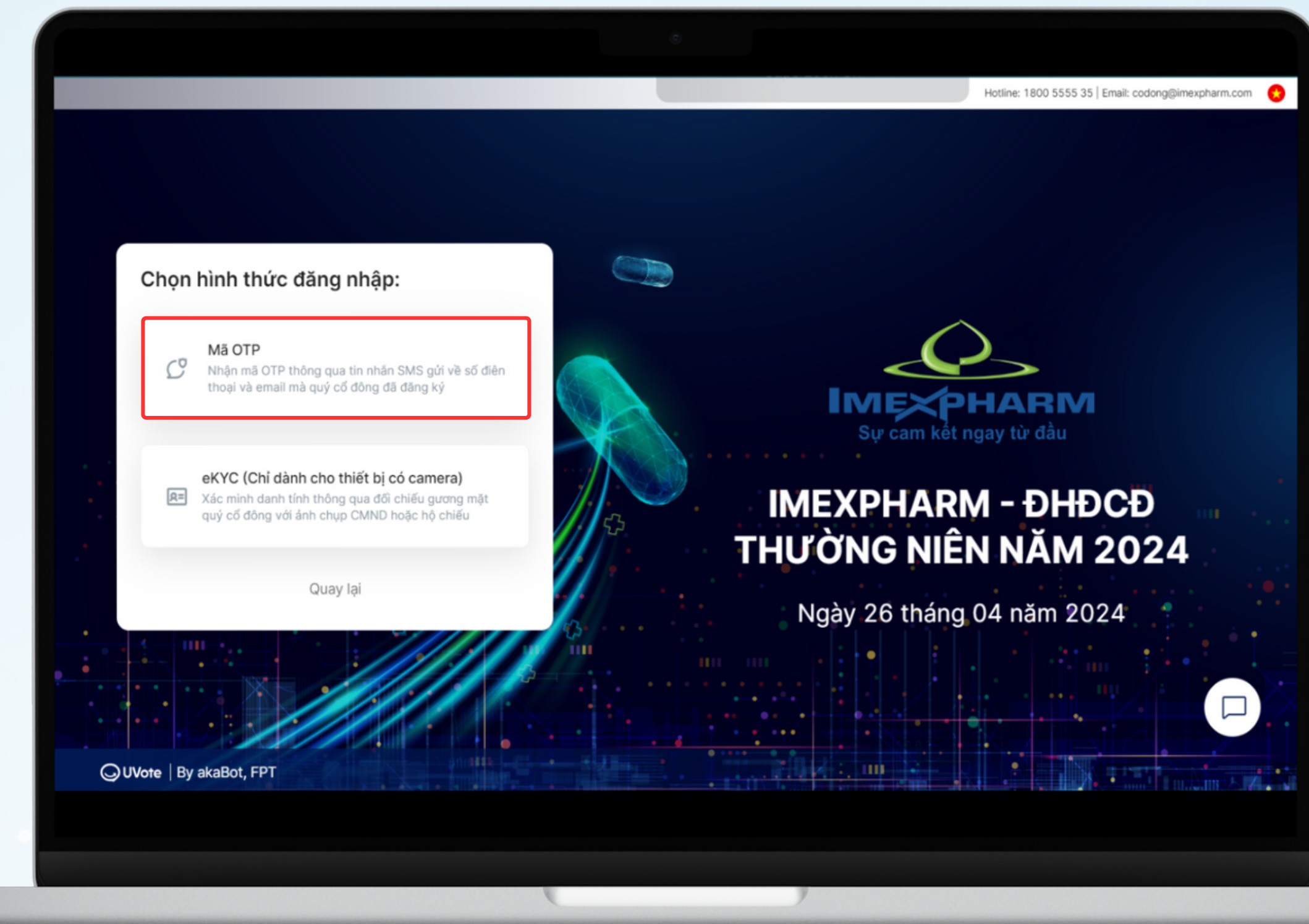

### BƯỚC 2: XÁC THỰC ĐĂNG NHẬP (OTP)

Quý Cổ đông nhận **mã OTP (gồm 6 chữ số)** thông qua tin nhắn SMS được gửi tới số điện thoại đã đăng ký tài khoản chứng khoán. Sau đó nhấn **ĐĂNG NHẬP** 

| Xin chào, Trần Thị Huỳnh Thùy   Mã OTP đã được gửi đến số điện thoại: 090*****8   Nhập mã OTP * Thời gian còn lại | 1785  |               |
|----------------------------------------------------------------------------------------------------|-------|---------------|
| Yêu cầu gửi là   Khi Đăng nhập, Quý khách đã đồng ý với chính sách sử dụng và   mật của UVote.   Đăng nhập        | a báo |               |
| Quay Iại                                                                                                    |       | Ngày 26 tháng |
| OUVote   By akaBot, FPT                                                                                           |       |               |

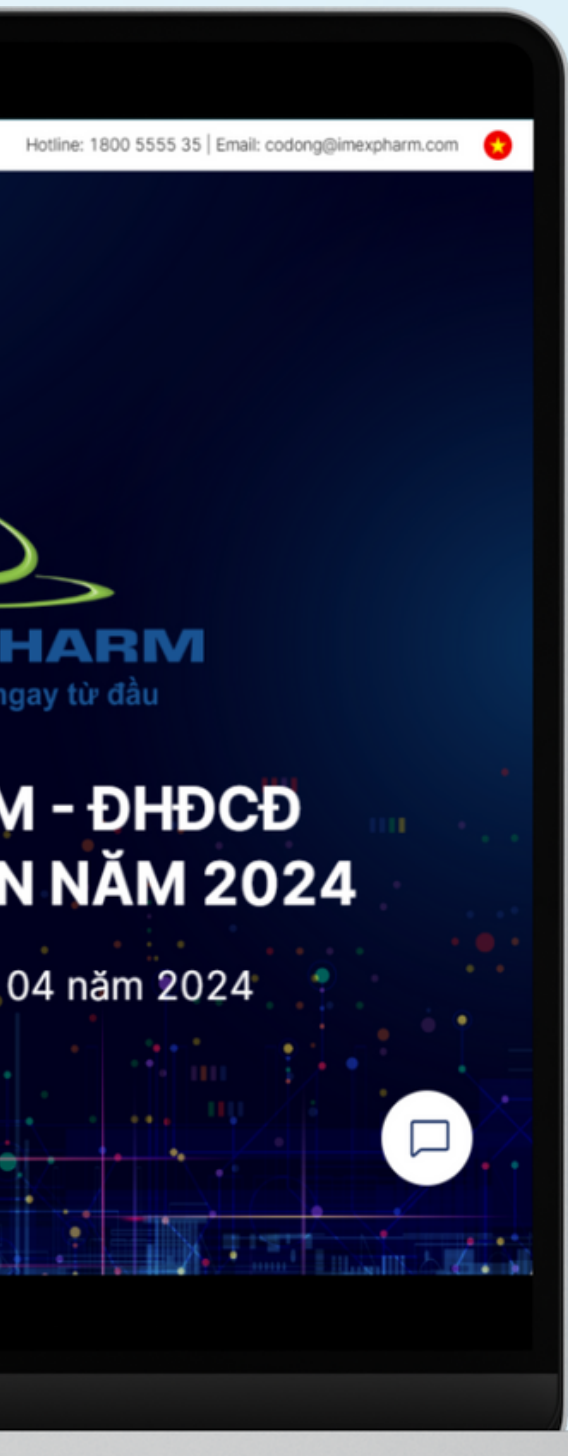

### BƯỚC 2: XÁC THỰC ĐĂNG NHẬP (OTP)

### LƯU Ý

- Trường hợp Cổ đông là người đăng nhập, số điện thoại nhận mã OTP chính là số điện thoại Quý Cổ đông đã đăng ký khi mở tài khoản giao dịch Chứng khoán.
- Trường hợp Quý Cổ đông đã thay đổi số điện thoại, vui lòng liên hệ với Công ty theo thông tin trong Thư mời họp để cập nhật lại thông tin số điện thoại, hoặc gọi đến số hotline để được hỗ trợ.
- Trường hợp người tham dự họp là Người được ủy quyền, số điện thoại nhận mã OTP chính là số điện thoại của Người được ủy quyền mà Quý Cổ đông đã cung cấp trên Giấy ủy quyền gửi về Công ty.

### Xin chào, Trần Thị Huỳnh Thùy

Mã OTP đã được gửi đến số điện thoại: 090\*\*\*\*\*8

Nhập mã OTP \*

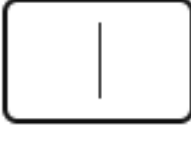

Khi Đăng nhập, Quý khách đã đồng ý với <u>chính sách sử dụng và bảo</u> <u>mật của UVote.</u>

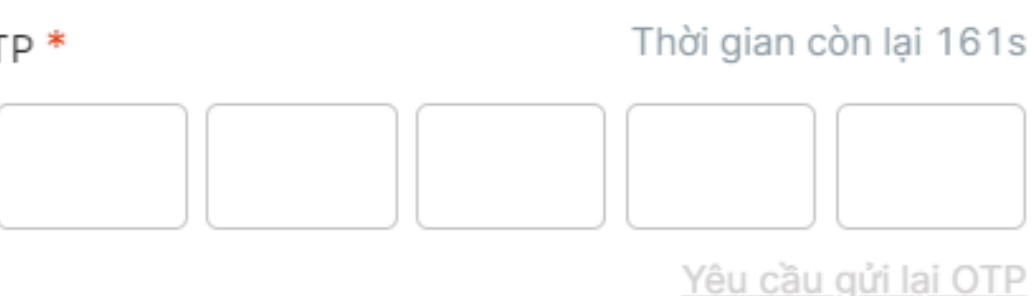

### Đăng nhập

Quay lại

Quý Cổ đông chọn hình thức xác thực đăng nhập bằng eKYC (lựa chọn này chỉ khả dụng với những thiết bị có camera)

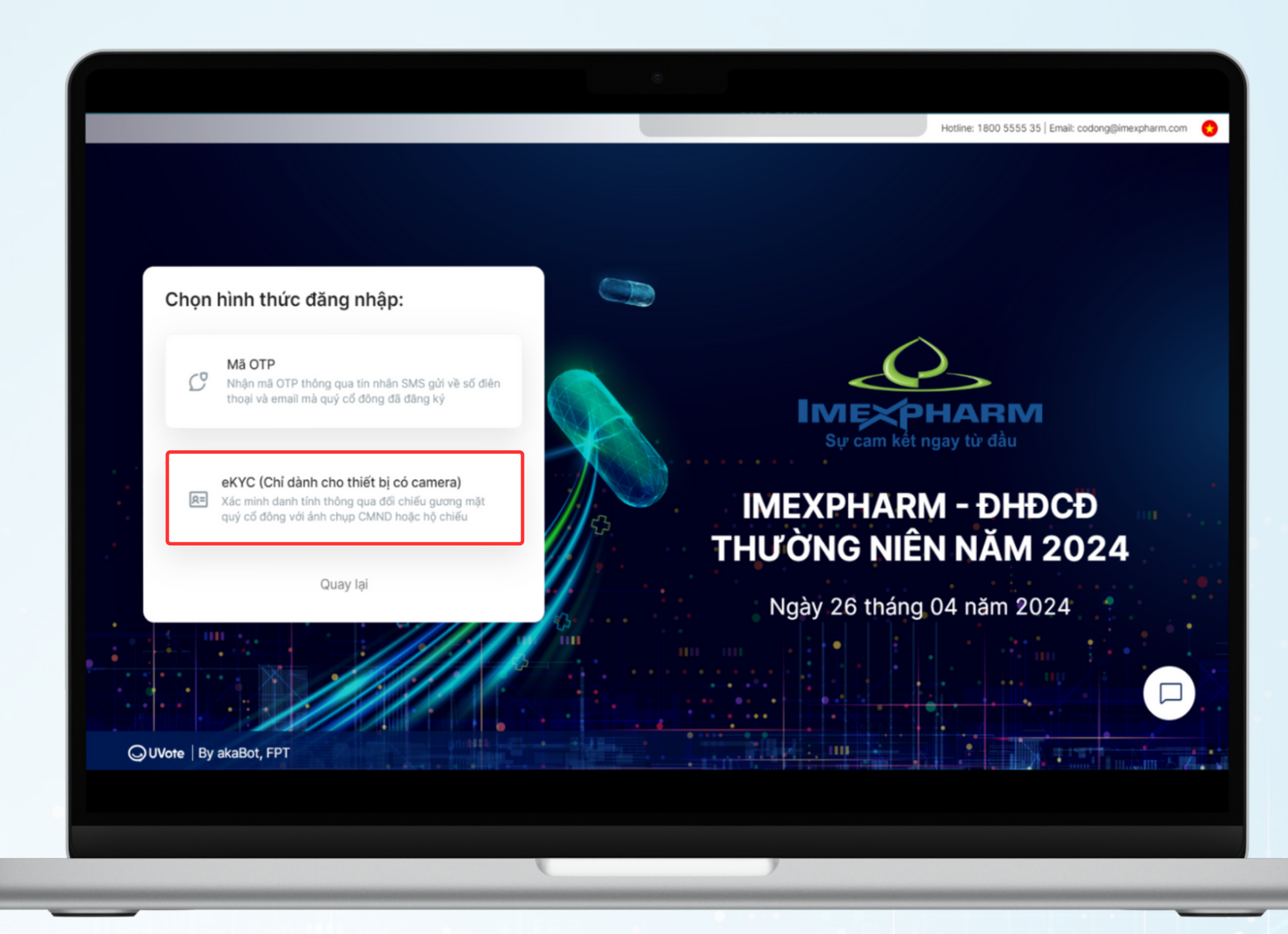

Cổ đông lựa chọn một trong hai phương thức xác thực sau:

- Xác thực bằng CMND/CCCD
- Xác thực bằng hộ chiếu

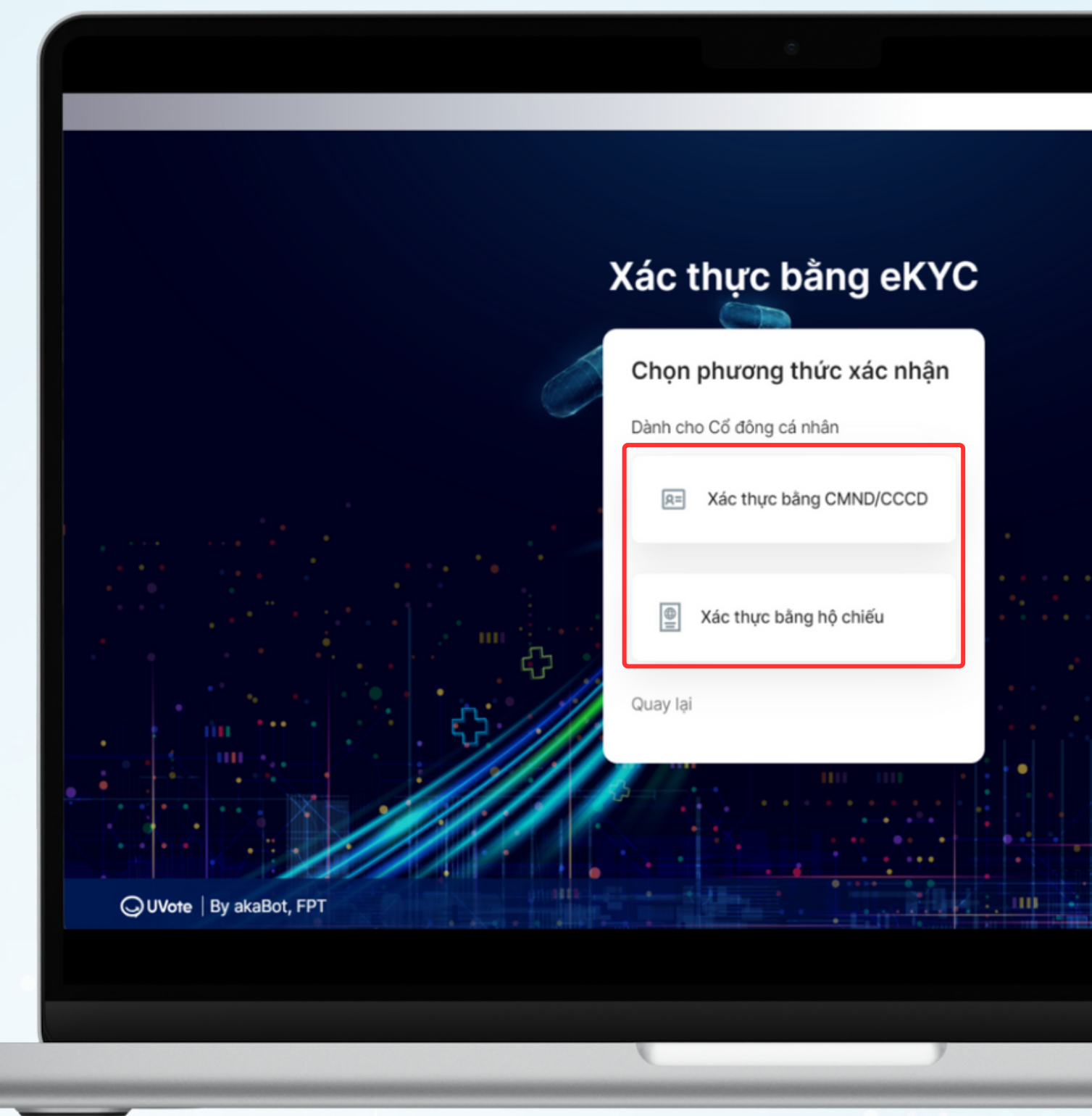

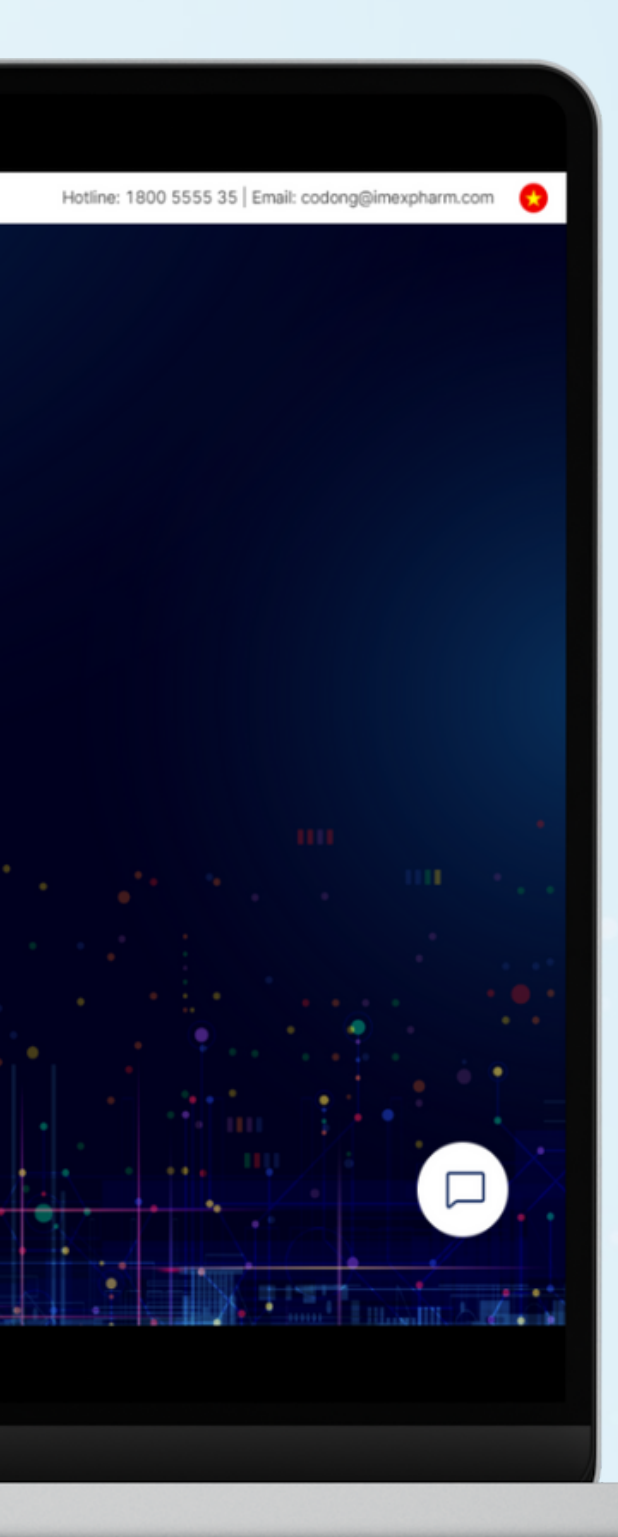

### **LƯU Ý**

- Số ĐKSH/CMND/CCCD/Hộ chiếu cần được nhập chính xác theo thông tin ghi nhận trên Thư mời họp.
- Trường hợp Người tham dự họp là Người đại diện theo ủy quyền của Cổ Đông, vui lòng nhập số CMND/CCCD/Hộ chiếu của Người đại diện.
- Để Công ty kịp thời cấp quyền truy cập vào Hệ thống cho Người được ủy quyền, Quý Cổ đông vui lòng gửi các văn bản liên quan đến việc ủy quyền về Công ty đúng hạn, theo hướng dẫn trong Thư mời họp và mẫu Giấy ủy quyền của Công ty.

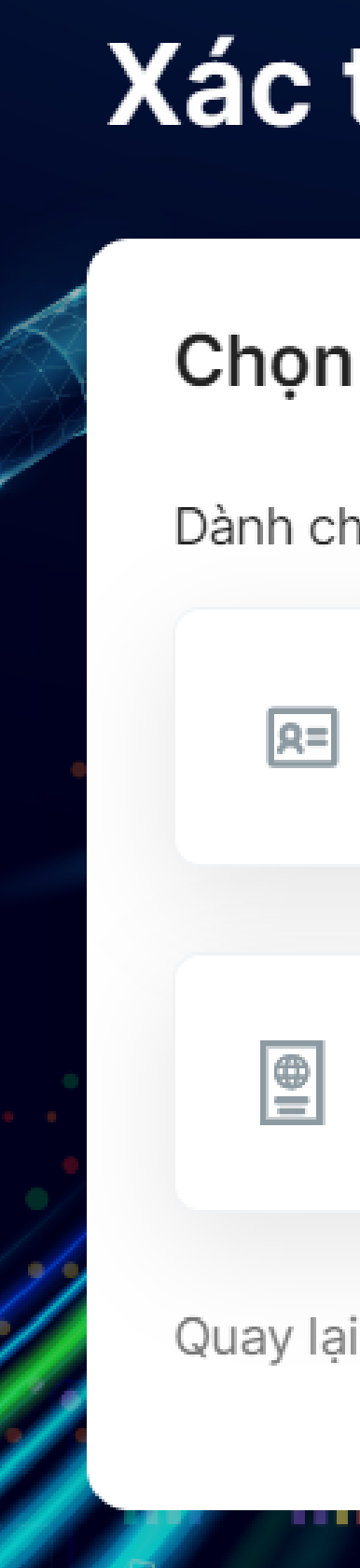

# Xác thực bằng eKYC

### Chọn phương thức xác nhận

Dành cho Cổ đông cá nhân

|**Q**=|

Xác thực bằng CMND/CCCD

**e** 

Xác thực bằng hộ chiếu

Cổ đông chọn Chụp để mở camera trên thiết bị. Quý Cổ đông chụp ảnh theo trình tự:

- Mặt trước và sau của CMND/CCCD hoặc mặt trước của Hộ chiếu.
- Chân dung của Quý Cổ đông

|                       | Xác thực bằng eKYC                                                                                    |  |
|-----------------------|----------------------------------------------------------------------------------------------------|--|
|                       | Ảnh mặt trước CMND/CCCD                                                                               |  |
|                       | ٦                                                                                                    |  |
|                       | Ảnh chụp phải: Rõ ràng, không bị mờ, không bị che, không bị mất góc,<br>không bị lóa sáng<br>Quay lại |  |
| OUVote By akaBot, FPT |                                                                                                    |  |

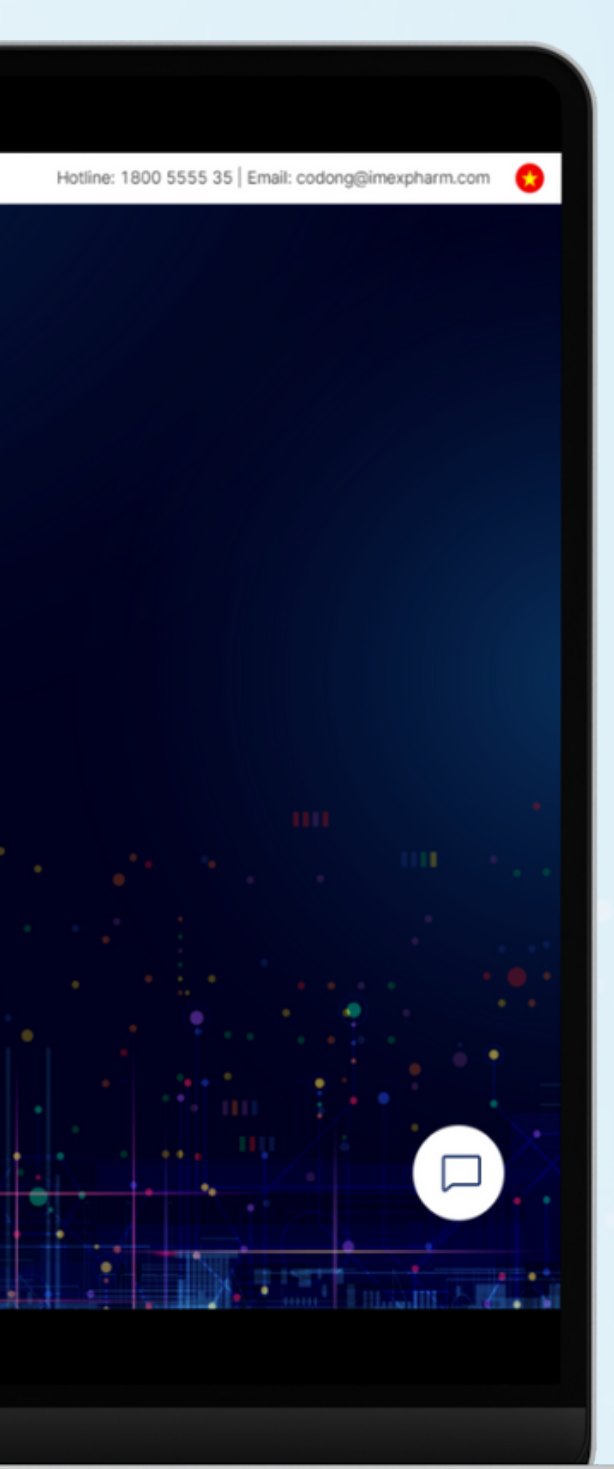

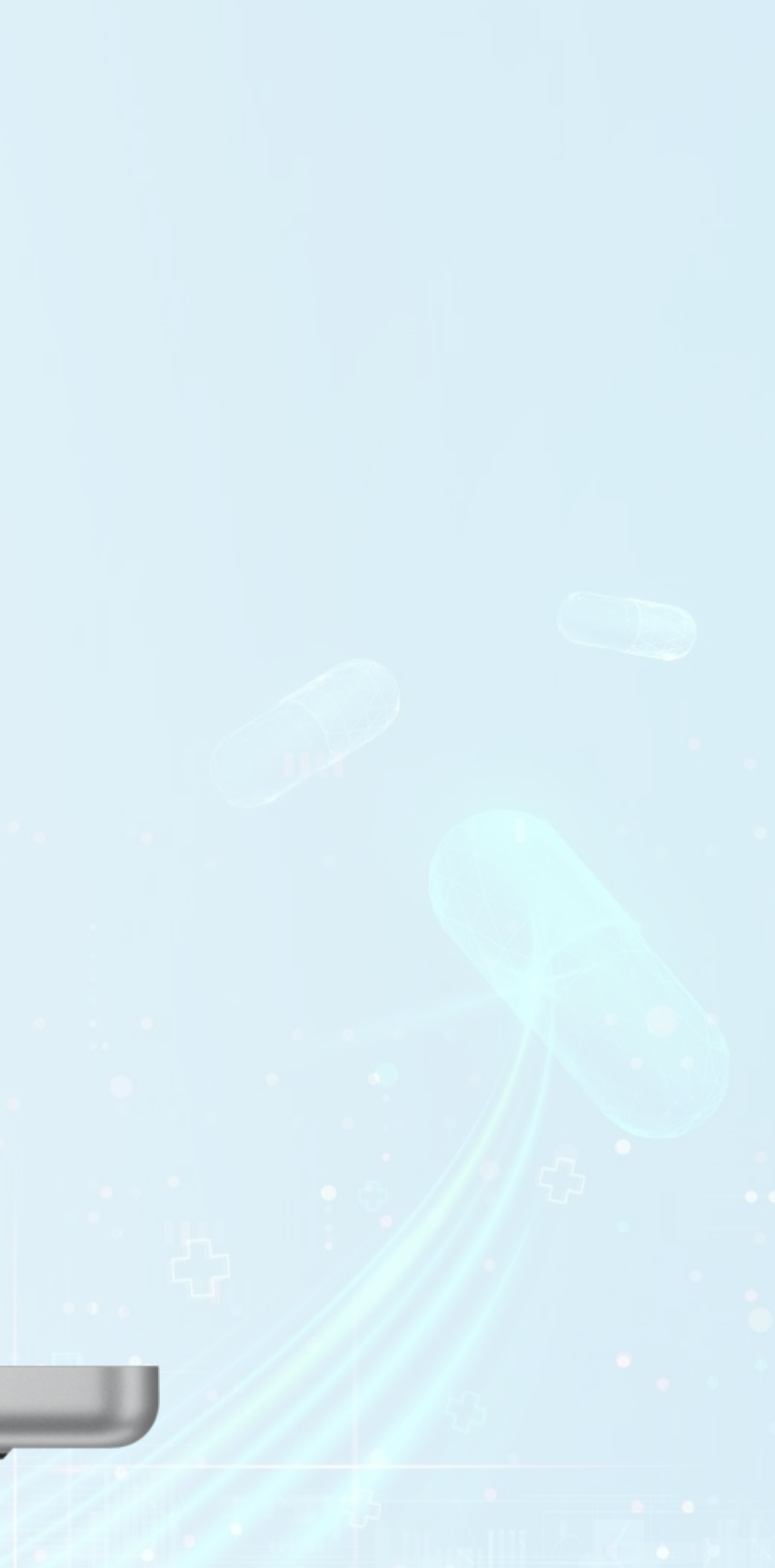

Sau mỗi lần chụp, màn hình sẽ cho phép khách hàng xem lại ảnh vừa chụp. Chọn **Chụp lại** để thực hiện chụp lại ảnh, hoặc chọn Xác nhận để thực hiện bước tiếp theo.

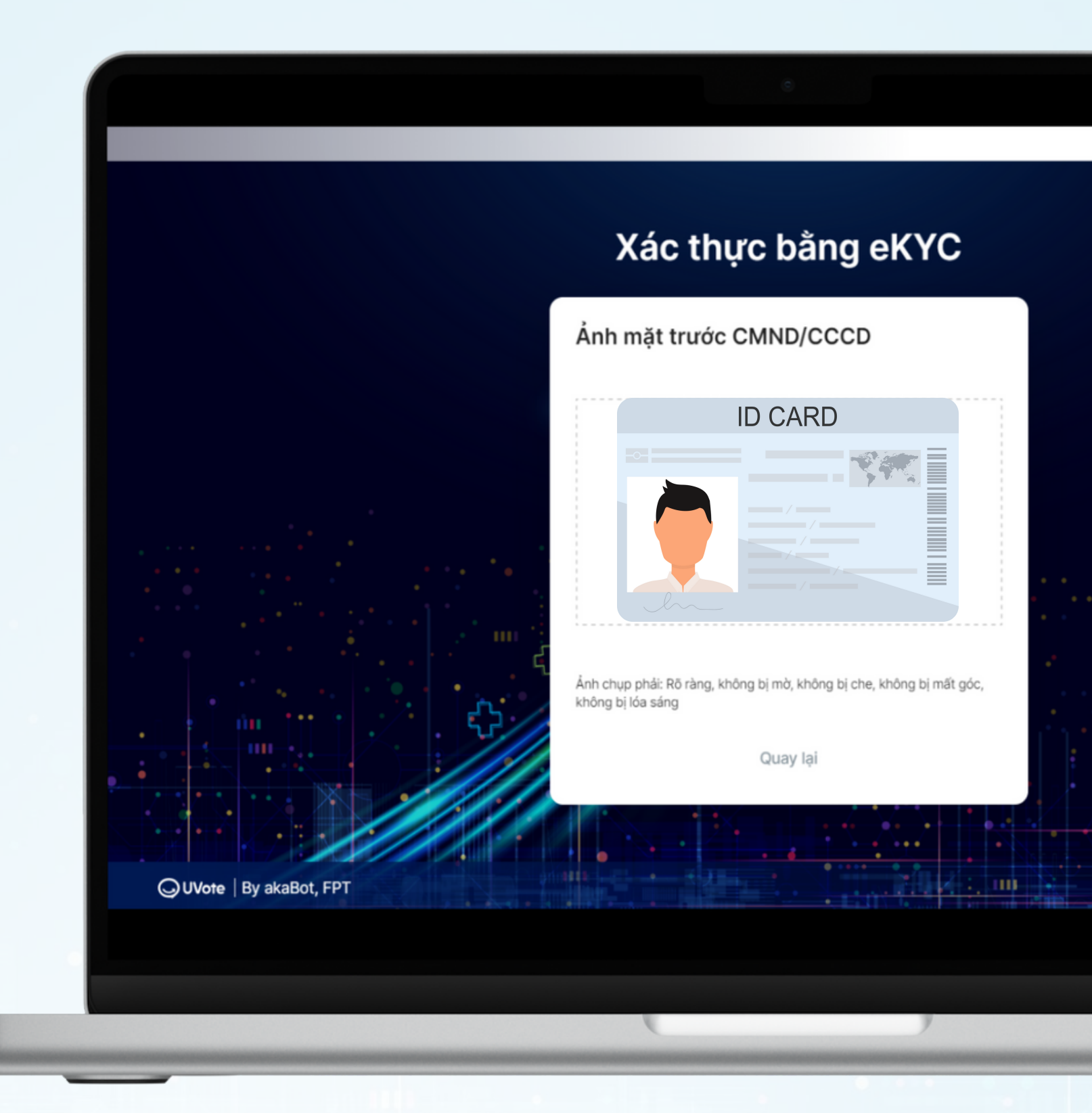

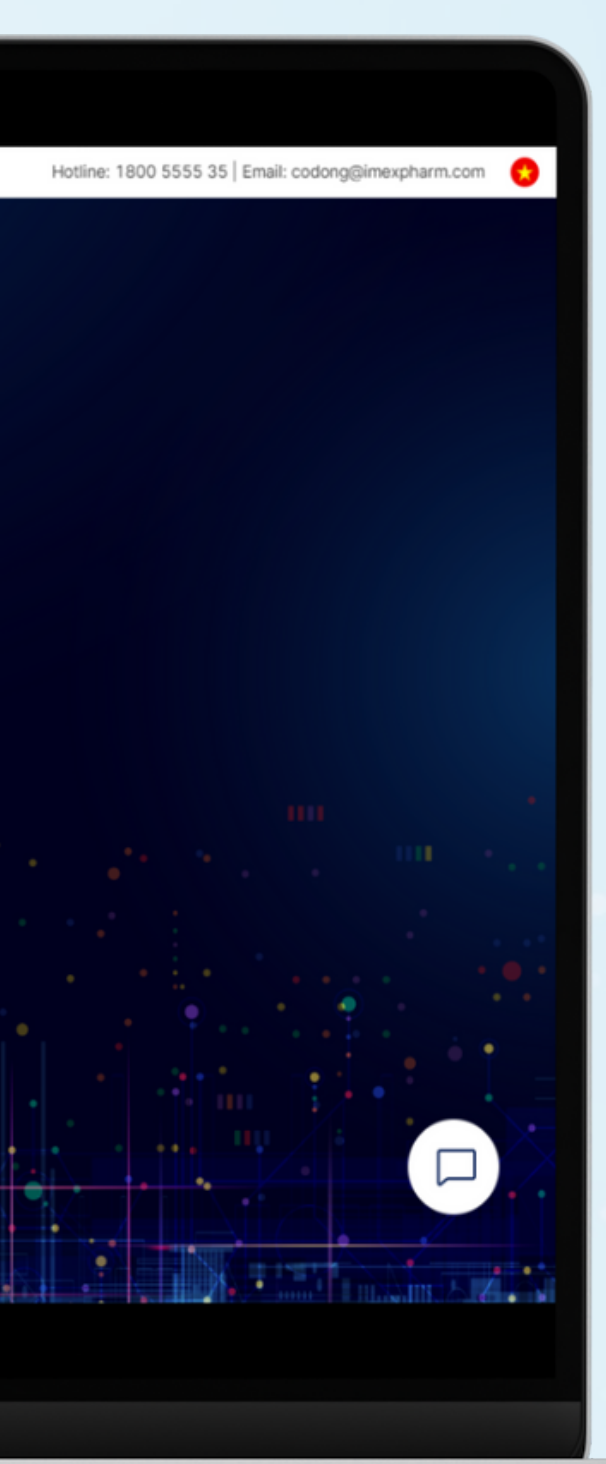

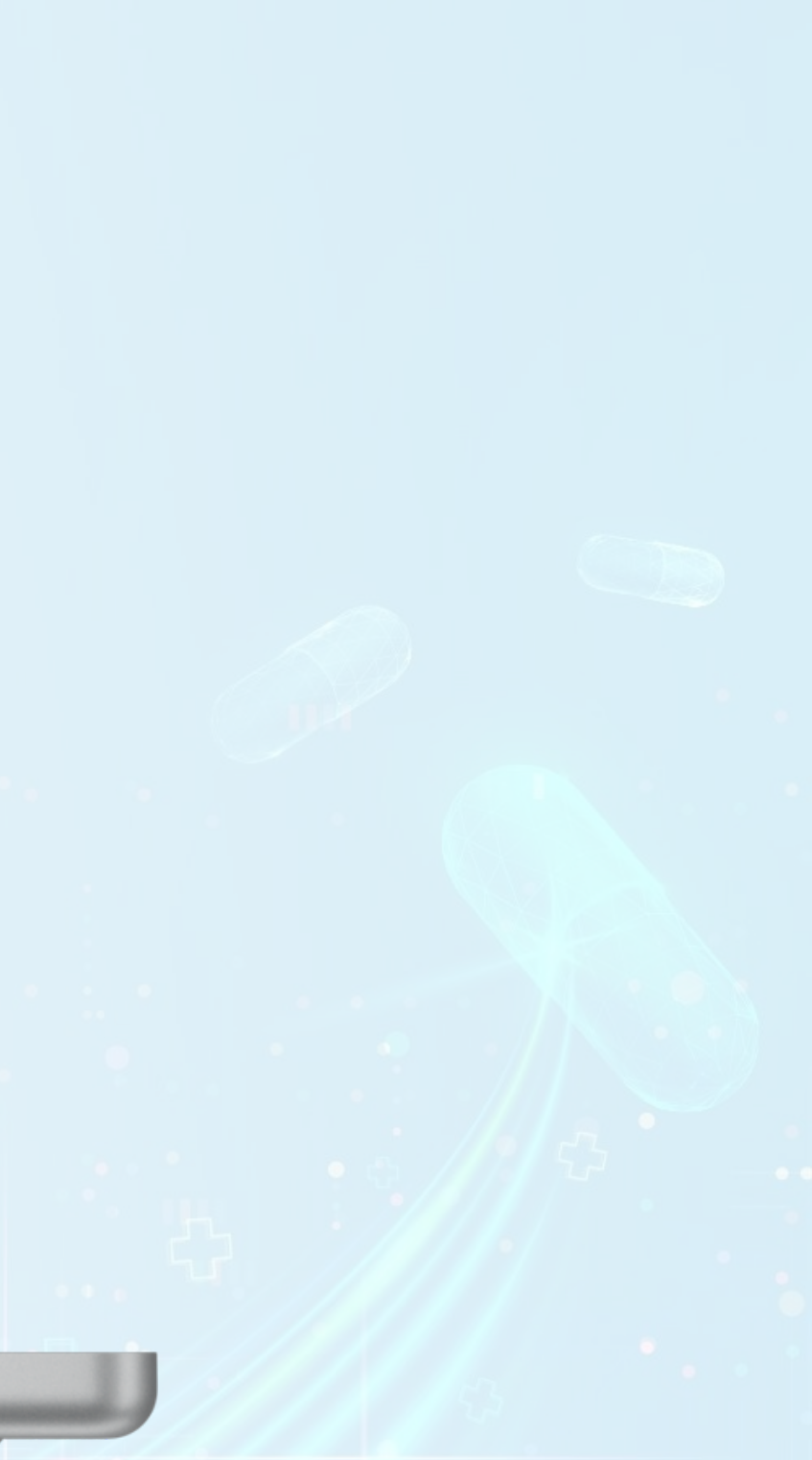

### BƯỚC 3: KHAI BÁO ỦY QUYỀN

Nhập thông tin khai báo ủy quyền: Số cổ phần ủy quyền và thông tin Người nhận ủy

| Yêu câu Khai báo úy quyền sẽ không thế được | : phê duyệt nếu trước khi yêu cầu được gứi, người nhận ủy quyên đã đăng nhập vi | ào Đại hội.                     |  |
|---------------------------------------------|---------------------------------------------------------------------------------|---------------------------------|--|
| Người ủy quyền                              |                                                                                 |                                 |  |
| Tên người ủy quyền                          | Mã cổ đông                                                                      | Số đăng ký sở hữu               |  |
| Trần Thị Huỳnh Thùy                         | TEST                                                                            | 123                             |  |
| Số cổ phần sở hữu                           | Số cổ phần đã ủy quyền và đang chờ phê duyệ                                     | t Số cổ phần được phép ủy quyền |  |
| 1                                           | 0                                                                               | 1                               |  |
| Người nhận ủy quyền<br>Họ và tên *          | Số CMND/CCCD *                                                                  |                                 |  |
| New Service The Average                     | 123456789                                                                       |                                 |  |
| Nguyen Ngọc Thuy Tiên                       |                                                                                 |                                 |  |
| Số điện thoại *                             | Ngày sinh                                                                       |                                 |  |
| Số điện thoại *<br>0901914808               | Ngày sinh<br>15/07/1998                                                         |                                 |  |

| Sau đó nhấn | / quyền. S |
|-------------|------------|
|-------------|------------|

Tiếp theo

### BƯỚC 3: KHAI BÁO ỦY QUYỀN

Xác nhận thông tin ủy quyền, sau đó nhấn Xác nhận

IMEXPHARM - ĐHĐCĐ THƯỜNG NIÊN NĂM 2024 Xác nhận thông tin ủy quyền 1. Bên ủy quyền Tên cổ đông: Trần Thị Huỳnh Thùy Mã cổ đông: TEST Số ĐKSH: 123 Số cổ phần sở hữu: 1 2. Bên nhận ủy quyền Tên cổ đông: Nguyễn Ngọc Thủy Tiên CMND/CCCD/Hộ chiếu: 123456789 Số điện thoại: 0901914808 Ngày sinh: 15/07/1998 Địa chỉ liên hệ: Điện Biên Phủ, Bình Thạnh, TP.HCM Email: huynhthuy.tr@gmail.com Mã cổ đông (nếu có): 12345 Số đăng ký sở hữu (nếu có): 98765 Số cổ phần được ủy quyền: 1 Bằng chữ: Một Cổ phần

OUVote | By akaBot, FPT

a .....

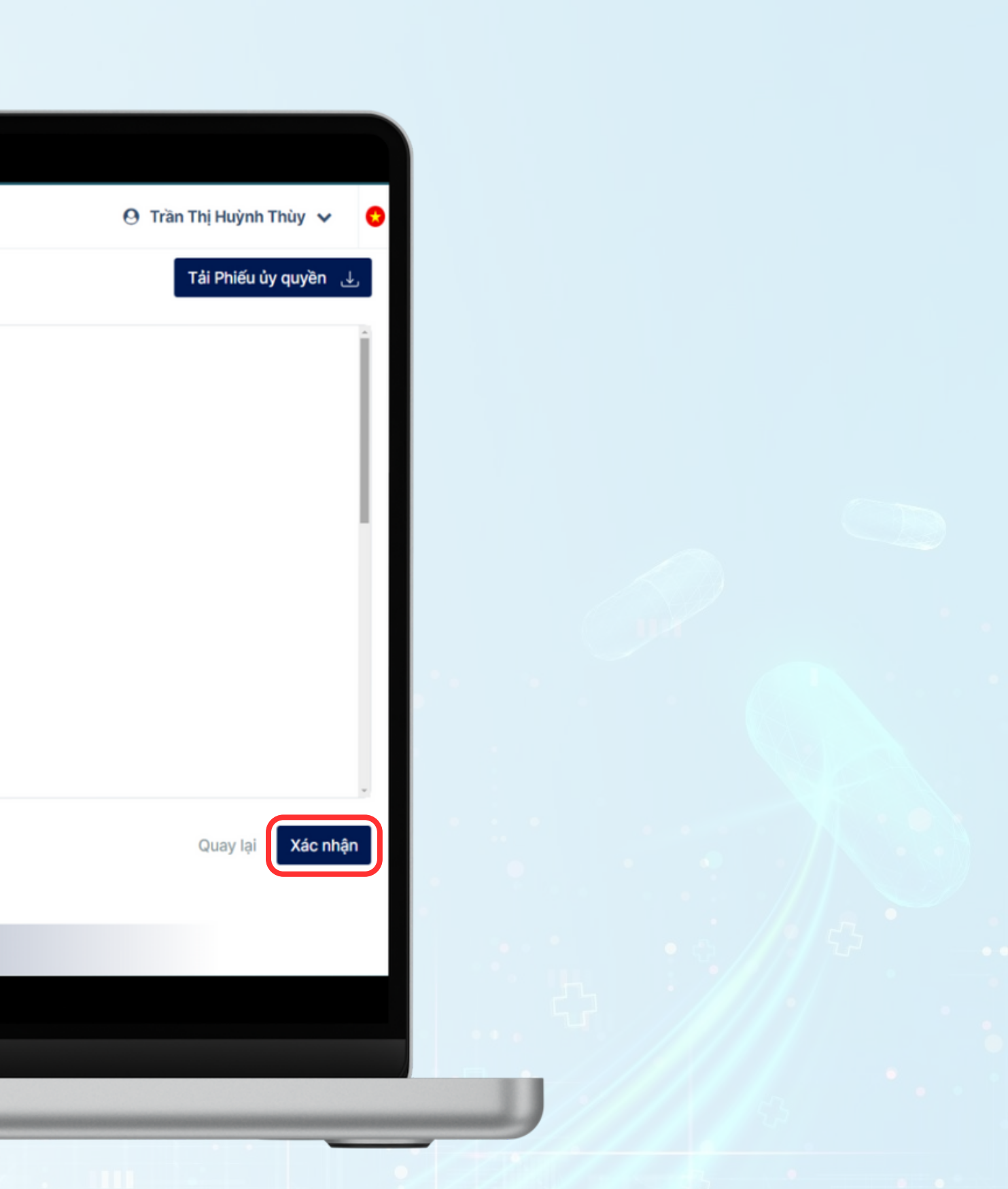

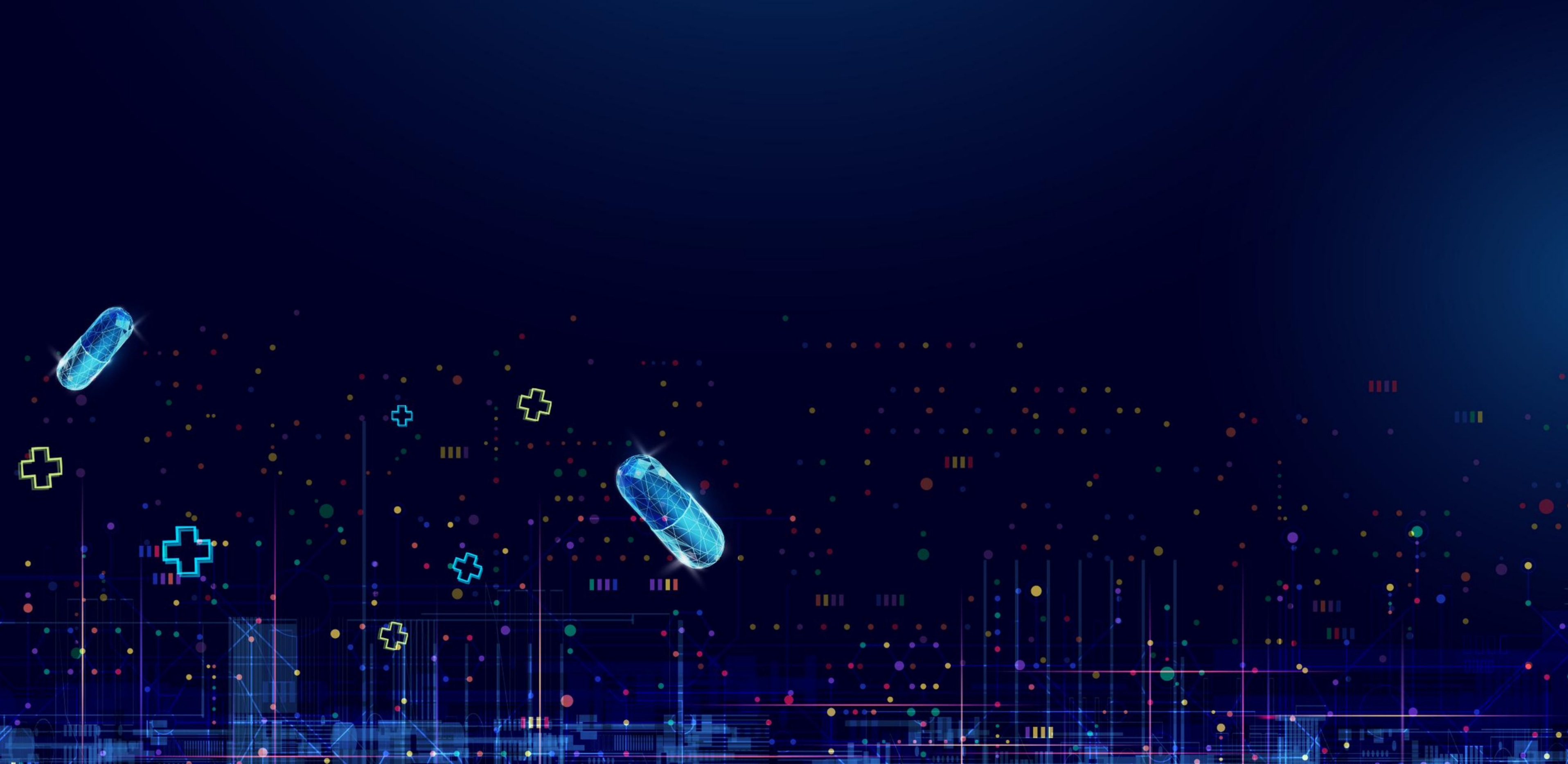